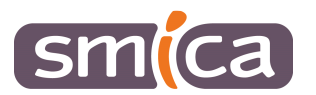

# **PES RETOUR**

## **E.GESTION FINANCIERE EVOLUTION**

## Table des matières

| I – Rappel du principe                                   | 1  |
|----------------------------------------------------------|----|
| II – Traitement du flux dans le logiciel                 | 1  |
| 1/ Visualisation du flux avant intégration et traitement | .2 |
| 2/ Types de prises en charge / Etat des pièces           | 5  |
| 3/ Traiter le flux PES Retour                            | 6  |
| A – Onglet « Intégration débits d'office/P503 » :        | 6  |
| B – Onglet « Prises en charge des liquidations »         | 7  |
| C – Liste des liquidations rejetées par la trésorerie.   | 7  |
| D – Onglet « Gestion des mises en instance »             | 7  |
| E – Onglet « Récapitulatif »                             | 8  |
| 5/ Historiser le flux traité                             | 8  |
| 6/ Ordonnancer les P503 et mandats de régularisation     | .8 |

## I – Rappel du principe

Le PES retour est structuré par domaine fonctionnel : DEPENSES et RECETTES.

Il permet d'informer l'ordonnateur des actions menées par le comptable.

Ces flux permettent des retours périodiques sur :

- Les prise en charge, les paiements et les encaissements
- Sur la régularisation des paiements avant mandatement (régularisation de charges) ou des encaissements avant émission de titre (P503).

Mais aussi des retours quotidiens pour les rejets et mise en instance de liquidation par la trésorerie.

La mise en place du PES RETOUR et la périodicité de chaque retour est à définir avec le trésorier.

## II – Traitement du flux dans le logiciel

Dans le bloc Suivi des échanges, cliquer sur Suivi des échanges avec le comptable – Retour.

| Budget                   | ٦  |
|--------------------------|----|
| Dossiers budgétaires     | B  |
| Inscriptions budgétaires |    |
|                          |    |
| Exécution                | đ  |
| Bons de commande         | Ð  |
| N Encadamente (dénances) | D. |

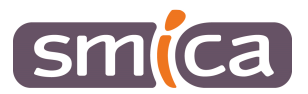

Cliquer sur Opérations / Actualiser.

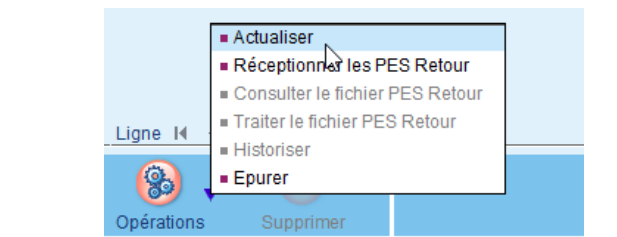

| ļ       | Ind      | ication                        | sens PES<br>ou Dépe                                                                                                    | retour : Recette<br>enses | S                |                                                                                                    |                                                                                                    |                 |                                                                                                    |
|---------|----------|--------------------------------|----------------------------------------------------------------------------------------------------|---------------------------|------------------|----------------------------------------------------------------------------------------------------|----------------------------------------------------------------------------------------------------|-----------------|----------------------------------------------------------------------------------------------------|
| -       | 0.402    |                                |                                                                                                    |                           |                  |                                                                                                    |                                                                                                    |                 |                                                                                                    |
| 475375  | CTDUR BI |                                | The demonstration                                                                                                    | [ manage                  | C WARME          | for he sufference                                                                                                    | Page page and                                                                                                    | I have be been  |                                                                                                    |
|         | 0        | ×                              |                                                                                                    |                           |                  | the states                                                                                                    | THE OWNER AND A DESCRIPTION OF                                                                                                    |                 |                                                                                                    |
| -       | - 21     | Paterna .                      | Charles Parts                                                                                                    |                           |                  | and the second second se                                                                                                    | The second                                                                                                    | HEATER AND A    | - Marganete Damagered Press                                                                                                    |
|         | -        | - Concerned                    | The second                                                                                                    |                           | 1                | The second second second second second second second second second second second second second second second se                                                                                                    | The straig                                                                                                    | PRAIN DEP #     | PRODUCTS DESIGNATION INCOME.                                                                                                    |
|         | -        | Baratta Jako                   | 2509502048                                                                                                    |                           | 7                | Personal                                                                                                    | The share                                                                                                    | PROFILE PLAN    | 1 20480-121 20480-121 20480                                                                                                    |
| -       | - GB     | Reads Inc.                     | in het scale lie                                                                                                    | -                         | +                | and the second second s | The situate                                                                                                    | PERSON NEW P    | A ADDRESS SAMELING SPREET                                                                                                    |
| -       |          | Tabana                         | Same Street                                                                                                    | -                         | -                | and the second second s | The selected                                                                                                    | PRINT THE P     | homeotic browning bring                                                                                                    |
| -       |          | Distantion of Concession, Name | Case of Case of Case o | Nom                       | 1                | and the second second se                                                                                                    | The state                                                                                                    | while him a     | sciencia brinking these                                                                                                    |
| -       | 14       | Balata - Tau                   | antiputs.                                                                                                    |                           | The second       | Panetas                                                                                                    | Fine Industry                                                                                                    | PERCHARGE P     | Description of the second                                                                                                    |
| -       |          | Haustan Tar                    | Tanto Charles                                                                                                    |                           | Nom              | Automatica                                                                                                    | First second                                                                                                    | PERCHANNER P    | 1 Sciencial Sciences man                                                                                                    |
|         | -        | and the second second          | and America                                                                                                    | and a set of the set      | + HACKER         | - Contract - Contract  | White address of                                                                                                    | PRIME COLOR OF  | Solately minists man                                                                                                    |
| -       |          | 1200                           | and the second                                                                                                    | collectivite              | budget           | and the second second sec                                                                                                    | The share                                                                                                    | PROVIN CONT N   | scienter besette been                                                                                                    |
| -       | 61       | Statute Tax                    | anisotra in                                                                                                    | and the second second     | -                | and the second second s |                                                                                                    | PROFESSION OF A | i setable beautin and                                                                                                    |
| -       | -        | Ballette - The                 | and the second                                                                                                    | -                         | -                | - Contraction                                                                                                    | Contraction of the second second seco | and the second  | Contraction of the local division of the local division of the loc |
| 2       | 14       |                                | and south                                                                                                    | -                         | -                |                                                                                                    | Contraction of the second                                                                                                    | reserved and a  | Conternation and a second second                                                                                                    |
|         |          | - Appendie                     | Contract of the                                                                                                    |                           | +                |                                                                                                    | Pia prane                                                                                                    | PESSER CRP.P.   | Station Statistic Board                                                                                                    |
| 2       | *        | Extenses.                      | Jan 1991                                                                                                    |                           | +                |                                                                                                    | Fig. State                                                                                                    | 1010 (00P P     | "Number State of Tast.                                                                                                    |
| 5       | ×1.      | Relate-Tex                     | - Sweiderle                                                                                                    | _1                        |                  | Pendan                                                                                                    | The shafe                                                                                                    | PRIDUNCE, P.    | 21100404,201004,301001                                                                                                    |
|         |          |                                |                                                                                                    |                           |                  |                                                                                                    |                                                                                                    |                 |                                                                                                    |
| (really |          |                                | 2                                                                                                    |                           |                  |                                                                                                    |                                                                                                    |                 |                                                                                                    |
|         |          |                                |                                                                                                    |                           | S Vaulan S Magar | Q                                                                                                    |                                                                                                    |                 |                                                                                                    |

## 1/ Visualisation du flux avant intégration et traitement

Il est possible de visualiser les éléments contenus dans le flux PES RETOUR avant son traitement dans le logiciel de comptabilité :

- Les Prises en charges,
- Les rejets,
- Les régularisations de titre ou de mandat,
- Les règlements effectués par la trésorerie.

#### Pour cela :

- Sélectionner une ligne,
- Cliquer sur Visualiser.

Plusieurs vues des informations envoyées par la trésorerie sont alors proposées :

- Une vue par contextes collectivité / exercice,
- Une vue par flux
- Une vue par type d'informations retournées.

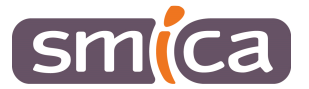

#### Retours RECETTES

| Cacher ce détail<br>Poste Comptable : No<br>*2018*R        | m poste comptable c | ollectivitě :   | Siret collectivité<br>(code col et code<br>budget) | . Exercice : 2018 |  |
|------------------------------------------------------------|---------------------|-----------------|----------------------------------------------------|-------------------|--|
| Poste Comptable :   2017:F                                 | . c                 | ollectivitë : ; |                                                    | . Exercice : 2017 |  |
| Vue par flux<br>1 flux PES_Retour : détails                |                     |                 |                                                    |                   |  |
| Vue par type d'informations re<br><u>3 types : défails</u> | journées :          |                 |                                                    |                   |  |

Pour développer les vues, il faut cliquer sur l'étiquette bleue de la vue souhaitée.

Exemple de vue par contexte collectivité / exercice :

| Poste Co              | mptabl              | e :          |            | , Collectivité :                        | Exercice                                 | : 2018     |             |
|-----------------------|---------------------|--------------|------------|-----------------------------------------|------------------------------------------|------------|-------------|
| Exercice              | Bord.               | T            |            | Piec                                    |                                          |            |             |
| 1                     | *                   | 1.00         | Triplet    | Ohjat                                   | Etat                                     | Date       | Commentaire |
| 2018                  | 1                   |              | 1 01/01/0  | 1 loyer JANVIER 2018                    | PEC                                      | 26-01-2018 |             |
| 2018                  | 1                   |              | 3 01/01/0  | 1 loyer JANVIER 2018                    | PEC                                      | 26-01-2018 |             |
| 2018                  | 1                   |              | 4 01/01/0  | 1 Joyer JANVIER 2018                    | PEC                                      | 26-01-2018 |             |
| 2018                  | 1                   | 1            | 6 01/01/0  | 1 loyer JANVIER 2018                    | PEC                                      | 26-01-2018 |             |
| 2018                  | 1                   |              | 7 01/01/0  | 1 loyer JANVIER 2018                    | PEC                                      | 26-01-2018 |             |
| 2018                  | 1                   | 215669269    | 11 05/13/1 | 2 EDUCATION NAT FOND D AMORCAGE BDF 2/1 | En instance                              | 05-01-2018 |             |
| 2018                  | 1                   | 217388144    | 11 05/13/1 | 2 DGF JAM/IER                           | En instance                              | 24-01-2018 |             |
| 2018                  | 1                   | 217654505    | 11 05/13/1 | 2 centimes 01/2018                      | En instance                              | 26-01-2018 |             |
| 2019                  | 1                   | 217674223    | 11 05/13/1 | 2 AVOIR COTISATION                      | En instance                              | 26-01-2018 |             |
| 2018                  | 1                   | 217982729    | 11 05/13/1 | 2 apc janvier                           | En instance                              | 31-01-2018 |             |
| Poste Co<br>Cacher le | mptable<br>détail p | e :<br>Ièces |            | . Collectivité :                        | Exercice                                 | : 2017     |             |
| Exercice              | Bord.               |              |            | Pec                                     | () () () () () () () () () () () () () ( | -          |             |
| 2017                  | 81                  | 103          | Triplet    | Objet                                   | Ette                                     | Date       | Commentaire |
| 2017                  | 48                  | 187          | 01/01/01 1 | axe ordure menageres                    | PEC                                      | 27-12-2017 |             |
|                       | -                   |              |            |                                         |                                          |            |             |

| Poste Co  | mptable  |       |         | Collectivité : | , Exerci | ce : 2018 |             |
|-----------|----------|-------|---------|----------------|----------|-----------|-------------|
| cacher le | detail p | ieces |         |                |          |           |             |
| Exercice  | Bord.    | 1     |         |                | Piece    |           |             |
| Exercice  | Bord.    | e.    | Triplet | Objet          | Pièce    | Data      | Commentaire |

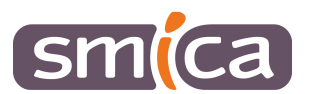

| acherie  | detail ple        | ces              |          |                                    |       |            |             |
|----------|-------------------|------------------|----------|------------------------------------|-------|------------|-------------|
| Exercice | Bord.             |                  |          | W                                  | Piece | 201 22.01  |             |
| 1.12     | - 14 <sup>4</sup> | 10 <sup>40</sup> | Triplet  | Objet                              | Euc   | Data       | Commentaire |
| 2018     | 5                 | 23               | 01/01/03 | maison du pal                      | Soldé | 12-02-2018 |             |
| 2018     | 6                 | 24               | 01/01/01 | consommation eau 2018              | Soldé | 12-02-2018 |             |
| 2018     | 8                 | 25               | 01/01/01 | Fourniture bois                    | Soldé | 12-02-2018 |             |
| 2018     | 6                 | 26               | 01/01/01 | fourniture entretien abrasif       | Soldé | 12-02-2018 |             |
| 2018     | 6                 | 27               | 01/01/01 | fourniture bureau                  | Soldé | 12-02-2018 |             |
| 2018     | 6                 | 28               | 01/01/01 | fourniture bureau                  | Soldé | 12-02-2018 |             |
| 2018     | 6                 | 29               | 01/01/01 | cérémonie sapeur pompier           | Soldé | 12-02-2018 |             |
| 2018     | 6                 | 30               | 01/01/01 | illumination 2017                  | Soldé | 12-02-2018 |             |
| 2018     | 6                 | 31               | 01/01/01 | buche noel petits fours mignardise | Soldé | 12-02-2018 |             |

## Exemple de vue par flux :

| AUDI DO                                                                                                    |                                                                                                    |                                                                                                    |                                                                                                    |                                                                                                    |                                                                                                    |                                                                                                    |                                                                                           |
|----------------------------------------------------------------------------------------------------|----------------------------------------------------------------------------------------------------|----------------------------------------------------------------------------------------------------|----------------------------------------------------------------------------------------------------|----------------------------------------------------------------------------------------------------|----------------------------------------------------------------------------------------------------|----------------------------------------------------------------------------------------------------|-------------------------------------------------------------------------------------------|
|                                                                                                    |                                                                                                    |                                                                                                    |                                                                                                    |                                                                                                    |                                                                                                    |                                                                                                    |                                                                                           |
| r ce dét                                                                                                    | ail                                                                                                    |                                                                                                    |                                                                                                    |                                                                                                    |                                                                                                    |                                                                                                    |                                                                                           |
| Poste<br>Evèner                                                                                                    | Comptable<br>ments sur t                                                                                                    | tres (stock)                                                                                                    |                                                                                                    | Collectivité :                                                                                                    | , flux émis                                                                                                    | s le : 07-02-2018, t                                                                                                    | ype d'informations retournée                                                              |
| Cacher                                                                                                    | le détail p                                                                                                    | èces                                                                                                    |                                                                                                    |                                                                                                    |                                                                                                    |                                                                                                    |                                                                                           |
| Exercie                                                                                                    | te Bord.                                                                                                    |                                                                                                    |                                                                                                    | Piéc                                                                                                    | E)                                                                                                    |                                                                                                    |                                                                                           |
| 1.00                                                                                                    |                                                                                                    | - a <sup>0</sup>                                                                                                    | Triplat                                                                                                    | Objet                                                                                                    | Etat                                                                                                    | Date                                                                                                    | Commentaire                                                                               |
| 2017                                                                                                    | 48                                                                                                    | 18                                                                                                    | 01/01/01                                                                                                    | taxe ordure menagères                                                                                                    | PEC                                                                                                    | 27-12-2017                                                                                                    |                                                                                           |
| 2017                                                                                                    | 48                                                                                                    | 18                                                                                                    | 01/01/01                                                                                                    | taxe ordure menagères                                                                                                    | PEC                                                                                                    | 27-12-2017                                                                                                    |                                                                                           |
| 2018                                                                                                    | 1                                                                                                    |                                                                                                    | 01/01/01                                                                                                    | loyer JANVIER 2018                                                                                                    | PEC                                                                                                    | 26-01-2018                                                                                                    |                                                                                           |
| 2018                                                                                                    | 1                                                                                                    |                                                                                                    | 01/01/01                                                                                                    | loyer JANVIER 2018                                                                                                    | PEC                                                                                                    | 26-01-2018                                                                                                    |                                                                                           |
| 2018                                                                                                    | š - 3                                                                                                    | 1                                                                                                    | 01/01/01                                                                                                    | loyer JANVIER 2018                                                                                                    | PEC                                                                                                    | 26-01-2018                                                                                                    |                                                                                           |
| 2018                                                                                                    | 1                                                                                                    | 1                                                                                                    | 01/01/01                                                                                                    | loyer JANVIER 2018                                                                                                    | PEC                                                                                                    | 26-01-2018                                                                                                    |                                                                                           |
| 2018                                                                                                    | 1                                                                                                    |                                                                                                    | 01/01/01                                                                                                    | loyer JANVIER 2018                                                                                                    | PEC                                                                                                    | 26-01-2018                                                                                                    |                                                                                           |
| 2018                                                                                                    | 1                                                                                                    | 2156692691                                                                                                    | 05/13/12                                                                                                    | EDUCATION NAT FOND D AMORCAGE BDF 2/1                                                                                                    | En instance                                                                                                    | 05-01-2018                                                                                                    |                                                                                           |
| 2018                                                                                                    | 1                                                                                                    | 2173881441                                                                                                    | 05/13/12                                                                                                    | DGF JAW/IER                                                                                                    | En instance                                                                                                    | 24-01-2018                                                                                                    |                                                                                           |
| 2018                                                                                                    | 1                                                                                                    | 2176545051                                                                                                    | 05/13/12                                                                                                    | centimes 01/2018                                                                                                    | En instance                                                                                                    | 26-01-2018                                                                                                    |                                                                                           |
| 2018                                                                                                    | 1                                                                                                    | 2176742231                                                                                                    | 05/13/12                                                                                                    | AVOIR COTISATION                                                                                                    | En instance                                                                                                    | 26-01-2018 .                                                                                                    |                                                                                           |
| 2018                                                                                                    | 1                                                                                                    | 2179827291                                                                                                    | 05/13/12                                                                                                    | apc janvier                                                                                                    | En instance                                                                                                    | 31-01-2018                                                                                                    |                                                                                           |
| ir DEPE<br>Ir flux<br>r ce déta                                                                                                    | ENSES                                                                                                    |                                                                                                    |                                                                                                    |                                                                                                    |                                                                                                    |                                                                                                    |                                                                                           |
| r DEPE<br>r flux<br>ce déta<br>Poste C<br>Evèner                                                                                                    | ENSES                                                                                                    | : :<br>nandats                                                                                                    |                                                                                                    | . Collectivité : :                                                                                                    | flux émi                                                                                                    | sle: 13-02-2018,                                                                                                    | type d'informations retourné                                                              |
| r DEPE<br>r flux<br>ce déta<br>Poste C<br>Evénem<br>Cacher<br>Exerció                                                                                                    | ENSES<br>El<br>Comptable<br>nents sur n<br>le détail pi<br>r Bord.                                                                                                    | :<br>nandats<br>èces                                                                                                    |                                                                                                    | , Collectivité : :<br>Pier                                                                                                    | flux émi                                                                                                    | s le : 13-02-2018,                                                                                                    | type d'informations retourné                                                              |
| r DEPf<br>r flux<br>ce déta<br>Poste C<br>Evénem<br>Cacher                                                                                                    | Comptable<br>nents sur n<br>le détail pr<br>r Bord.                                                                                                    | r:<br>handats<br>éces                                                                                                    | Triplet                                                                                                    | , Collectivité ∷<br>Pièc<br>O <del>6jat</del>                                                                                                    | flux émi                                                                                                    | s le : 13-02-2018,<br>Dete                                                                                                    | type d'informations retourné<br>Commentaire                                               |
| ar flux<br>r ce déta<br>Poste C<br>Evénem<br>Cacher<br>Exercio                                                                                                    | ENSES<br>Enses<br>Comptable<br>nents sur n<br>le détail pi<br>r Bord.<br>*<br>1                                                                                                    | r:<br>handats<br>éces<br>e <sup>4</sup><br>8421665311                                                                                 | <b>Tripler</b><br>04/12/20                                                                                                    | Collectivité : :<br>Pier<br>Objer<br>PLVT FACTURE ORANGE                                                                                                    | flux émi<br>e<br>Ese<br>PEC                                                                                             | <b>bee</b><br>13-02-2018                                                                                                    | type d'informations retourné<br>Commentaire                                               |
| r DEPE<br>r flux<br>ce déta<br>Poste C<br>Evénem<br>Cacher<br>Exercise<br>2018<br>ite Com<br>nementi<br>her le d                                                          | ENSES<br>Comptable<br>ents sur n<br>le détail pi<br>e Bord.<br>*<br>*<br>*<br>*<br>*<br>*<br>*<br>*<br>*<br>*<br>*<br>*<br>*<br>*<br>*<br>*                                                         | ::<br>handats<br>eccs<br>e <sup>4</sup><br>8421065311<br>8421065311                                                                   | Терін<br>04/12/20                                                                                                    | , Collectivité : :<br>Otjut<br>PLVT FACTURE ORANGE<br>, Collectivité :                                                                                                    | flux émi<br>Etet<br>PEC<br>flux émis                                                                                    | <b>Dete</b><br>13-02-2018,<br>13-02-2018<br><b>ie</b> : 12-02-2018, <b>ty</b>                                                                                                    | type d'informations retourné<br>Commentaire<br>pe d'informations retournée                |
| r DEPE<br>r flux<br>ce déta<br>Poste C<br>Evénem<br>Cacher<br>Exercise<br>2018<br>te Com<br>nement:<br>her le dencise                                                     | ENSES                                                                                                    | i i andats<br>éces<br>8421005311<br>8421005311                                                                                        | Triplet<br>04/12/20                                                                                                    | . Collectivité : :<br>Pire<br>PLVT FACTURE ORANGE<br>. Collectivité :<br>Price                                                                                                    | flux émi<br>*<br>PEC<br>flux émis                                                                                       | s le : 13-02-2018,<br>Date<br>13-02-2018<br>le : 12-02-2018, tj                                                                                                    | type d'informations retourné<br>Commentaire<br>pe d'informations retournée                |
| r DEPE<br>r flux<br>ce déta<br>Poste C<br>Evènen<br>Cacher<br>Exercise<br>2018<br>te Com<br>nements<br>her le descrite                                                    | ENSES                                                                                                    | ::<br>aandats<br>éces<br># <sup>2</sup><br>8421005311<br>8421005311<br>845<br>5<br>8                                                  | Triplet<br>04/12/20                                                                                                    | _ Collectivité : :<br>Pier<br>PLNT FACTURE ORANGE<br>Collectivité :<br>                                                                                                    | flux émi<br>e<br>PEC<br>flux émis<br>East                                                                               | <b>Date</b><br>13-02-2018,<br>13-02-2018<br>ie : 12-02-2018, ty<br>Date                                                                                                    | type d'informations retourné<br>Commentaire<br>pe d'informations retournée<br>Commentaire |
| r DEPP<br>r flux<br>ce déta<br>Poste C<br>Exvènem<br>Exercise<br>2018<br>te Com<br>nement<br>her le d                                                                     | ENSES                                                                                                    | ::<br>aandats<br><u>\$421865311</u><br>8421865311<br>8421865311<br>842<br>842<br>842<br>842<br>842<br>842<br>842<br>842<br>842<br>842 | Teipler           04/12/20           4           03                                                                                                    | Collectivité : :<br>Par<br>Objer<br>PLVT FACTURE ORANGE<br>Collectivité :<br>Pare<br>Objer                                                                                                    | e<br>Exer<br>PEC<br>flux émis<br>Exer<br>Soldé                                                                          | s le : 13-02-2018,<br>Dete<br>13-02-2018 .<br>le : 12-02-2018, ty<br>Date<br>12-02-2018                                                                                                    | type d'informations retourné<br>Commentaire<br>pe d'informations retournée<br>Commentaire |
| r DEPE<br>r flux<br>ce déta<br>Poste C<br>Evénen<br>Cacher<br>Exercise<br>2018<br>te Com<br>nements<br>her le de<br>018<br>018                                            | ENSES<br>Comptable<br>ents sur<br>e Bord.<br>s sur mani<br>étais pièce<br>Bord.<br>s<br>6<br>6                                                                                                    | ::<br>aandats<br>eccs<br>8421065311<br>5ats<br>5<br>* Trije<br>23 01/01<br>24 01/01                                                   | Triplet<br>04/12/20<br>03 maisor<br>01 coresor                                                                                                    | , Collectivité : :<br>Objet<br>PLVT FACTURE ORANGE<br>Collectivité :<br>Plice<br>Objet<br>Intration eau 2016                                                                                                    | r flux émi<br>Etar<br>PEC<br>flux émis<br>Etar<br>Soldé<br>Soldé                                                        | Dete           13-02-2018,           13-02-2018,           12-02-2018,           12-02-2018,           12-02-2018,           12-02-2018,                                                                                                    | type d'informations retourné<br>Commentaire<br>pe d'informations retournée<br>Commentaire |
| r DEPP<br>r flux<br>ce déta<br>Poste C<br>Evénen<br>2019<br>te Com<br>nement<br>her le d<br>ercice<br>2018                                                                | ENSES<br>Comptable<br>rents sur n<br>le détail pièce<br>s sur mann<br>étail pièce<br>Bord.<br>a <sup>n</sup><br>5<br>6<br>6<br>6<br>6                                                               | 23 01/01<br>25 01/01                                                                                                    | Triplet<br>04/12/20<br>03 maisor<br>01 consor                                                                                                    | Collectivité : :<br>Piec<br>Objet<br>PLVT FACTURE ORANGE<br>Collectivité :<br>Piece<br>Objet<br>odu pal<br>smation eau 2018<br>ture bois                                                                                                    | flux émi<br>*<br>PEC<br>flux émis<br>Soldé<br>Soldé<br>Soldé                                                            | Date           13-02-2018           13-02-2018           12-02-2018           12-02-2018           12-02-2018           12-02-2018           12-02-2018                                                                                                    | type d'informations retourné<br>Commentaire<br>pe d'informations retournée<br>Commentaire |
| r flux<br>ce déta<br>Poste C<br>Evènem<br>Cacher<br>2018<br>te Com<br>nemente<br>her le d<br>te Com<br>nemente<br>her le d                                                | ENSES<br>Comptable<br>tents sur n<br>le détail pr<br>c Bord.<br>ut<br>ptable :<br>s sur manué<br>étail pièce<br>Bord.<br>ut<br>s d<br>o<br>o<br>o<br>o<br>o<br>o<br>o<br>o<br>o<br>o<br>o<br>o<br>o | : :<br>andats<br>éces<br>8421005311<br>845<br>8<br>22 01/01<br>24 01/01<br>26 01/01<br>26 01/01                                       | Triplet<br>04/12/20<br>03 maisor<br>01 consor<br>01 count                                                                                                    | Collectivité : : Piece Objet PLNT FACTURE ORANGE Collectivité : Collectivité : Piece Objet du pel mation eau 2018 uration eau 2018 uration eau | flux émi<br>e<br>PEC<br>flux émis<br>Soloé<br>Soloé<br>Soloé                                                            | Date           13-02-2018,           13-02-2018           13-02-2018           12-02-2018,           12-02-2018           12-02-2018           12-02-2018           12-02-2018           12-02-2018           12-02-2018           12-02-2018           12-02-2018           12-02-2018           12-02-2018                                                                                                    | type d'informations retourné<br>Commentaire<br>pe d'informations retournée                |
| r DEPP<br>r flux<br>cc déta<br>Poste C<br>Evéner<br>2018<br>2018<br>te Com<br>nementi<br>her le d<br>ercice<br>2018<br>10<br>10<br>10<br>10<br>10<br>10<br>10<br>10<br>10 | ENSES                                                                                                    | ::<br>sandats<br>etcs<br>#* 3421665311<br>8421665311<br>8421665311<br>842 0100<br>24 0100<br>24 0100<br>25 0100<br>25 0100<br>25 0100 | Teiplet           04/12/20           4           03           73           74           75           75           75           75           75           76           76           76           76           76           76           76           76           76           76           76           76           76           76           76           76           76           76           76           76           76           76           76           76           76           76           76           76           76           76           76           76           76           76           76           76           76           76           76           76           76 <t< td=""><td>. Collectivité : :  Pare Objer PLVT FACTURE ORANGE  Collectivité :  Pare Plut pail Innation eau 2018 Ure bols Innation eau 2018 Innation eau 2018 Innation e</td><td>e<br/>Exe:<br/>PEC<br/>flux émis<br/>Soloé<br/>Soloé<br/>Soloé<br/>Soloé</td><td>bete : 13-02-2018, ty<br/>13-02-2018 -<br/>13-02-2018 -<br/>12-02-2018 -<br/>12-02-2018 -<br/>12-02-2018 -<br/>12-02-2018 -<br/>12-02-2018 -<br/>12-02-2018 -<br/>12-02-2018 -<br/>12-02-2018 -<br/>12-02-2018 -</td><td>type d'informations retourné<br/>Commentaire<br/>pe d'informations retournée<br/>Commentaire</td></t<> | . Collectivité : :  Pare Objer PLVT FACTURE ORANGE  Collectivité :  Pare Plut pail Innation eau 2018 Ure bols Innation eau 2018 Innation eau 2018 Innation e | e<br>Exe:<br>PEC<br>flux émis<br>Soloé<br>Soloé<br>Soloé<br>Soloé                                                       | bete : 13-02-2018, ty<br>13-02-2018 -<br>13-02-2018 -<br>12-02-2018 -<br>12-02-2018 -<br>12-02-2018 -<br>12-02-2018 -<br>12-02-2018 -<br>12-02-2018 -<br>12-02-2018 -<br>12-02-2018 -<br>12-02-2018 -                                                                                                    | type d'informations retourné<br>Commentaire<br>pe d'informations retournée<br>Commentaire |
| r DEPF<br>r flux<br>cc déta<br>Poste C<br>Evénen<br>Exercice<br>2018<br>te Com<br>mement<br>here de<br>018<br>018<br>018<br>018<br>018                                    | ENSES Comptable Comptable For Bord For Bord For Bord For Bord For Bord For Bord For For Bord For For For For For For For For For For                                                                | sats<br>s<br><b>1</b><br><b>1</b><br><b>1</b><br><b>1</b><br><b>1</b><br><b>1</b><br><b>1</b><br><b>1</b>                             | Triplet           04/12/20           0           03           maisor           01           consor           01           50           Fournit           31           50           51           51           51           51           50           51           50           51           50           51           51           50           51           50           51           51           52           53           54           54           54           55           56           57           50           50           50           50           51           50           51           52           53           54           55           56           57           57           57           57                                                                                                    | , Collectivité : :                                                                                                    | *  Exer PEC  flux émis  flux émis  flux émis  Soldé  Soldé  Soldé  Soldé  Soldé                                         | Dete           13-02-2018,           13-02-2018           13-02-2018           12-02-2018           12-02-2018           12-02-2018           12-02-2018           12-02-2018           12-02-2018           12-02-2018           12-02-2018           12-02-2018           12-02-2018           12-02-2018           12-02-2018           12-02-2018                                                                                | type d'informations retourné<br>Commentaire<br>pe d'informations retournée                |
| r DEPP<br>r flux<br>ccedéta<br>Poste C<br>Evènem<br>Cacher<br>2018<br>te Com<br>nement<br>her Le d<br>te Com<br>nement<br>her Le d<br>1018<br>018<br>018<br>018           | ENSES  Comptable rents sur n  r  ptable : sur man  sur  sur man  fais pace  brai                                                                                                    | 23 01/01<br>24 01/01<br>23 01/01<br>24 01/01<br>25 01/01<br>26 01/01<br>28 01/01<br>28 01/01<br>29 01/01<br>29 01/01                  | Triplet<br>04/12/20<br>03 maisor<br>01 coreior<br>01 fournit<br>01 fournit<br>01 fournit<br>01 cereior                                                                                                    | Collectivité : :                                                                                                    | flux émi<br>Esse<br>PEC<br>flux émis<br>Soloé<br>Soloé<br>Soloé<br>Soloé<br>Soloé<br>Soloé                              | Date                                                                                                    | type d'informations retourné<br>Commentaire<br>pe d'informations retournée                |
| rr DEPF                                                                                                    | ENSES                                                                                                    | : : : : : : : : : : : : : : : : : : :                                                                                                 | Triplet<br>04/12/20<br>03 maisor<br>01 Fournit<br>01 fournit<br>01 fournit<br>01 cérém<br>01 cérém<br>01 du lumin                                                                                                    | Collectivité : :                                                                                                    | e<br>Exec<br>PEC<br>flux émis<br>Soloé<br>Soloé<br>Soloé<br>Soloé<br>Soloé<br>Soloé<br>Soloé<br>Soloé<br>Soloé<br>Soloé | Date         Date           13-02-2018         1           13-02-2018         1           12-02-2018         1           12-02-2018         1           12-02-2018         1           12-02-2018         1           12-02-2018         1           12-02-2018         1           12-02-2018         1           12-02-2018         1           12-02-2018         1           12-02-2018         1           12-02-2018         1 | type d'informations retourné<br>Commentaire<br>pe d'informations retournée                |

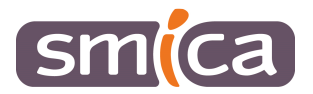

Exemple de vue par type d'informations retournées :

|                                                                                                    |                                                                                                    |                                                                                                    | 1010000000                                                                                                    |                                                                                                    |                                                             |                                                                                                    |                                                                                                    |                       |               |
|----------------------------------------------------------------------------------------------------|----------------------------------------------------------------------------------------------------|----------------------------------------------------------------------------------------------------|----------------------------------------------------------------------------------------------------|----------------------------------------------------------------------------------------------------|-------------------------------------------------------------|----------------------------------------------------------------------------------------------------|----------------------------------------------------------------------------------------------------|-----------------------|---------------|
| Type d'ir                                                                                                    | nformatio                                                                                                    | ons reto                                                                                                    | urnees : Tille                                                                                                    | es mis en instance                                                                                                    |                                                             |                                                                                                    |                                                                                                    |                       |               |
| Cacher I<br>Con                                                                                                    | e defail p<br>Inste                                                                                                    | eces                                                                                                    |                                                                                                    |                                                                                                    | Piece                                                       |                                                                                                    |                                                                                                    |                       |               |
| Exercica                                                                                                    | Budget                                                                                                    | Bard                                                                                                    | Tine                                                                                                    | Ohist                                                                                                    |                                                             | Tiers                                                                                                    | Data                                                                                                    | Comm                  | unitaire .    |
| 2012                                                                                                    |                                                                                                    |                                                                                                    | 21666026014                                                                                                    | EDUCATION NAT FOND D AMORCAGE BDF                                                                                                    |                                                             |                                                                                                    | 05.01.2019                                                                                                    |                       |               |
| 4019                                                                                                    |                                                                                                    |                                                                                                    | * 199996971                                                                                                    | 2/1                                                                                                    | 5                                                           |                                                                                                    | 00-01-2010                                                                                                    |                       |               |
| 2018                                                                                                    | ē                                                                                                    | - 1                                                                                                    | 21738814411                                                                                                    | DGF JANVIER                                                                                                    | Nom Ti                                                      | erc                                                                                                    | 24-01-2018                                                                                                    |                       |               |
| 2019                                                                                                    |                                                                                                    |                                                                                                    | 21765450511                                                                                                    | centimes 01/2018                                                                                                    | i i i i i i i i i i i i i i i i i i i                       | icits                                                                                                    | 26-01-2018                                                                                                    |                       |               |
| 2018                                                                                                    |                                                                                                    |                                                                                                    | 21/0/422311                                                                                                    | APORCOTISATION                                                                                                    | 읽                                                           |                                                                                                    | 20-01-2010                                                                                                    |                       |               |
| 2016                                                                                                    | 2                                                                                                    |                                                                                                    | 21190212911                                                                                                    | apt jarmer                                                                                                    |                                                             |                                                                                                    | 31-21-2010                                                                                                    |                       |               |
| Type d'ir                                                                                                    | nformatio                                                                                                    | ons reto                                                                                                    | urnées : Em                                                                                                    | argements                                                                                                    |                                                             |                                                                                                    |                                                                                                    |                       |               |
| Cachera                                                                                                    | e coecilii pi                                                                                                    | nces                                                                                                    |                                                                                                    | Prince                                                                                                    |                                                             |                                                                                                    | Emanments                                                                                                    | 10                    |               |
| Francica                                                                                                    | Bedret                                                                                                    | Bard                                                                                                    | Titue                                                                                                    | The                                                                                                    | Total immedi                                                | Data                                                                                                    | Origina                                                                                                    |                       | Measured      |
| 2017                                                                                                    | and a                                                                                                    | 48                                                                                                    | 183                                                                                                    | -                                                                                                    | 3.79                                                        | 23-01-2018                                                                                                    | Encaissement avant émission                                                                                                    | in de stre            | 0             |
| 2017                                                                                                    |                                                                                                    | 48                                                                                                    | 183                                                                                                    |                                                                                                    | 3,79                                                        | 23-01-2018                                                                                                    | Encaissement                                                                                                    |                       | 1             |
| 2017                                                                                                    |                                                                                                    | 43                                                                                                    | 183                                                                                                    | Nom Tiors                                                                                                    | 3,79                                                        | 05-02-2018                                                                                                    | Encaissement                                                                                                    |                       | 1             |
| 2017                                                                                                    |                                                                                                    | 48                                                                                                    | 187                                                                                                    | - Nom Hers                                                                                                    | 123,00                                                      | 28-12-2017                                                                                                    | Encaissement avant émission                                                                                                    | in de stre            | - 45          |
| 2017                                                                                                    |                                                                                                    | 48                                                                                                    | 187                                                                                                    |                                                                                                    | 123,00                                                      | 28-12-2017                                                                                                    | Encaissement                                                                                                    |                       | 82            |
| 2018                                                                                                    |                                                                                                    | 1                                                                                                    | 6                                                                                                    |                                                                                                    | 301,00                                                      | 26-01-2018                                                                                                    | Encaissement                                                                                                    |                       | 301           |
|                                                                                                    |                                                                                                    | - 1                                                                                                    | 7                                                                                                    |                                                                                                    | 391.00                                                      | 26-01-2018                                                                                                    | Encarssement                                                                                                    |                       | 301           |
| 2018<br>Type d'ir                                                                                                    | nformatio                                                                                                    | ons reto                                                                                                    | urnées : Titre                                                                                                    | es pris en charge                                                                                                    | - 55913.00                                                  |                                                                                                    |                                                                                                    | 201                   |               |
| 2018<br>Type d'ir<br>Cacher le<br>Cas                                                                                                    | nformatik<br>e détail p                                                                                                    | ons reto                                                                                                    | umées : Titre                                                                                                    | rs pris en charge                                                                                                    | Pièce                                                       |                                                                                                    |                                                                                                    |                       | 361           |
| 2018<br>Type d'ir<br>Cacher le<br>Con<br>Esercice                                                                                                    | nformatio<br>e détail p<br>lesse<br>Bodget                                                                                   | ons retor                                                                                                    | urnées : Titre                                                                                                    | es pris en charge<br>Okjør                                                                                                    | Piece                                                       | Tiers                                                                                                    | Dase                                                                                                    | Comm                  | entaire       |
| Type d'ir<br>Cacher la<br>Con<br>Esercice<br>2018<br>2018                                                                                                    | nformatio<br>e détail p<br>texte<br>8 adget                                                                                  | eces<br>Berd.                                                                                                    | Titre                                                                                                    | Objør<br>over JANVIER 2018                                                                                                    | Price                                                       | Tiers                                                                                                    | Date<br>26-01-2018<br>26-01-2018                                                                                                    | Contan                | entaire -     |
| Type d'ir<br>Cacher li<br>Cacher li<br>2018<br>2018<br>2018<br>0UIT D<br>r type d'i<br>ce dètai                                                                                                    | e détail p<br>teste<br>Beilget<br>P<br>EPEN                                                                                  | Beed.                                                                                                    | Time                                                                                                    | Objør<br>over JANVIER 2018<br>over JANVIER 2018<br>1<br>margements                                                                                                    | Pièce                                                       | Tees                                                                                                    | Date<br>26-01-2018<br>26-01-2018                                                                                                    | Comm                  | 30 i          |
| Type d'ir<br>Cacher le<br>Cee<br>Esercice<br>2018<br>2018<br>2018<br>2018<br>2018<br>2018<br>2018<br>2018                                                                                                    | e détait p<br>texte<br>Budget<br>1<br>1<br>EPEN<br>'informa<br>I<br>nformat<br>ie détait j                                   | Bierd.                                                                                                    | UTINE I III                                                                                                    | Objut Objut | Piice                                                       | - Tieto                                                                                                    | Dave<br>26-01-2016<br>26-01-2018<br>Timarges                                                                                                    | Comm                  | vedality      |
| Type d'ir<br>Cacher la<br>Cacher la<br>Cacher la<br>Cacher la<br>Cacher la<br>Cacher la<br>cacher la<br>Cacher la<br>Cacher                                                                            | e détail p<br>iteste<br>Beilget<br>FEPEN<br>Cinforma<br>I<br>nformat<br>le détail p<br>itésze<br>Beilget                     | Bied.<br>SES<br>tions retroining retroining retr                                                                                                    | Time I III III III III IIII IIII IIIIIIIII                                                                                                    | Objør         Objør           over JANVIER 2018         E           over JANVIER 2018         E           margements         Piece           Time                                                                                                    | Pièce                                                       | Ties                                                                                                    | Date<br>26-01-2018<br>28-01-2018<br>Imarger<br>Emarger<br>Origine                                                                                                    | Comm<br>meats         | entility<br>M |
| Type d'ir<br>Cacher la<br>Cee<br>Esercice<br>2018<br>2018<br>0UIT D<br>ce dètai<br>Cee dètai<br>Type d'i<br>Cacher I<br>Cacher I<br>Cacher I<br>Cacher I                                                                                                    | e détail p<br>texte<br>Bulget<br>T<br>EPEN<br>Generat<br>e détail<br>bulget<br>Dadget                                        | Bied<br>T<br>SES<br>tions reter<br>see<br>Bied<br>T<br>tions reter<br>Bied<br>Bied<br>T<br>tions reter<br>Bied<br>Bied<br>T<br>tions reter<br>Bied<br>T<br>tions reter<br>Bied<br>T<br>tions reter<br>Bied<br>T<br>tions reter<br>Bied<br>T<br>tions reter<br>Bied<br>Bied | Time 1 International International Internati | Objet       over JANVIER 2018       over JANVIER 2018       in argements                                                                                                    | Pièce<br>Total émerg                                        | Tiers                                                                                                    | Date<br>28-01-2018<br>28-01-2018<br>28-01-2018<br>Timarger<br>E Origina<br>Paiement rési                                                                                                    | Contain<br>ments      | estaire<br>M  |
| 2018<br>Type d'in<br>Cacher In<br>2018<br>2018<br>2018<br>2018<br>OUT D<br>Cacher In<br>Cacher In<br>Cache                                                                   | e détail p<br>resse<br>Bodger<br>I<br>EPEN<br>Informat<br>Bedget<br>Dedget                                                   | SES                                                                                                    | Time                                                                                                    | Objet Objet | Pièce<br>Total ésary<br>7 76                                | Pé Date<br>9.64 12-02-<br>1.79 2-02-<br>0 2-02-                                                                                                    | Date         28-01-2016           26-01-2018         26-01-2018           26-01-2018         26-01-2018           2018         Palement réal           2018         Palement réal           2018         Palement réal           2018         Palement réal                                                                                                    | Common<br>meants<br>* | antiles<br>M  |
| 2018<br>Type d'in<br>Cacher M<br>Cacher M<br>Cacher M<br>Cacher M<br>2018<br>2018<br>2018<br>2018<br>0UIT D<br>Type d'in<br>Cacher I<br>Cacher M<br>Cacher M<br>Cache | e détait p<br>Bulger<br>EPEN<br>informat<br>I<br>Bulger<br>Delger<br>Delger                                                  | Bied 1<br>1<br>SES<br>tions retuines retuines re                                                                                                    | Time         1           1         1           1         1           1         1           1         1           1         1           1         1           1         1           1         1           1         1           1         1           1         1           1         1           1         1           1         1           1         1           1         1           1         1           1         1           1         1           1         1           1         1           1         1           1         1           1         1           1         1           1         1           1         1           1         1           1         1           1         1           1         1           1         1           1         1           1         1           1         1                                                                                                    | Objer Objer | Price<br>Total imary<br>776<br>571<br>6                     | Tiers<br>(6 Det<br>9.64 12-02-<br>1.79 12-02-<br>0.00 12-02-<br>0.00 12-02-<br>0.0                                                                                                    | Date           26-01-2018           26-01-2018           26-01-2018           26-01-2018           2016           Palement réel           2016           Palement réel           2016           Palement réel           2016           Palement réel                                                                                                    | Common<br>means       | antality<br>M |
| 2018<br>Type d'in<br>Cacher le<br>Exercise<br>2018<br>2018<br>2018<br>2018<br>2018<br>Cacher I<br>Cacher I<br>Cacher I<br>Cacher I<br>Cacher I<br>Cacher J<br>Cacher J<br>Cacher  | e détail pluger<br>Bulger<br>EPEN<br>Informat<br>I<br>Bulger<br>Dudget                                                       | Beed. 1<br>1<br>SES<br>tions rete                                                                                                    | Time         I           1         1           1         1           1         1           1         1           1         1           1         1           1         1           1         1           1         1           1         1           1         1           1         1           1         1           1         1           1         1           1         1           1         1           1         1           1         1           1         1           1         1           1         1           1         1           1         1           1         1           1         1           1         1           1         1           1         1           1         1           1         1           1         1           1         1           1         1                                                                                                    | Objet Objet | Pièce<br>Tersl emery<br>7 76<br>6<br>8                      | Tiere<br>pi<br>9.64 12-02-<br>1.79 12-02-<br>0.00 12-02-<br>8.06 12-02-<br>0.00 12-02-<br>8.06 12-02-<br>0.00 12-02-<br>0.00 12                                                                                                    | Emarger<br>Emarger<br>Emarger<br>Conjector<br>Emarger<br>Conjector<br>Palement risel<br>2016 Palement risel<br>2016 Palement risel                                                                                                    | Comm<br>meats         | entality<br>M |
| 2018<br>Type d'iz<br>Cacher Inf.<br>2018<br>2018<br>2018<br>2018<br>0UIT D<br>cc détai<br>2018<br>Cacher Inf.<br>2018<br>2018<br>2018<br>2018<br>2018<br>2018<br>2018<br>2018                                                                                                    | e detail p<br>terse<br>Beiger<br>EPEN<br>informat<br>informat<br>beiger<br>beiger<br>informat<br>beiger<br>informat          | Bird.                                                                                                    | Time         I           1         1           5         1           3         k           tournées         1           5         23           6         24           6         25           6         26           6         26           6         27           6         26                                                                                                    | Objør         Objør           over JANVIER 2018         E           over JANVIER 2018         E           margements         E           Nom Tiers         E                                                                                                    | Piece<br>Total imary<br>7.76<br>6.15<br>15<br>              | Dete<br>9 Date<br>9.64 12-02-<br>1.79 12-02-<br>0.00 12-02-<br>8.06 12-02-<br>8.06 12-02-<br>9.52 12-02-<br>0.00 12-02-<br>9.52 12-02-<br>12-02-<br>12-02- | Emarger<br>26-01-2018<br>26-01-2018<br>26-01-2018<br>26-01-2018<br>26-01-2018<br>Palement réel<br>2016 Palement réel<br>2016 Palement réel<br>2016 Palement réel<br>2016 Palement réel                                                                                                    | Comm<br>meats         | estables      |
| 2018<br>Type d'iz<br>Cacher Iv<br>Cacher Iv<br>Cacher I<br>2018<br>2018<br>0UIT D<br>Cacher Iv<br>Cacher Iv<br>Cacher I                                                                                                    | e detail p<br>teste<br>Bulget<br>I<br>I<br>I<br>I<br>I<br>I<br>I<br>I<br>I<br>I<br>I<br>I<br>I<br>I<br>I<br>I<br>I<br>I<br>I | Bird 1<br>1<br>1<br>SES<br>tions ret                                                                                                    | Time         I           1         1           1         1           1         1           1         1           1         1           1         1           1         1           1         1           1         1           1         1           1         1           1         1           1         1           1         1           1         1           1         1           1         1           1         1           1         1           1         1           1         1           1         1           1         1           1         1           1         1           1         1           1         1           1         1           1         1           1         1           1         1           1         1           1         1           1         1           1         1                                                                                                    | Objet     Objet     O     | Piece<br>Total desary<br>7 76<br>5 71<br>6<br>8<br>15<br>15 | Tiers<br>pi Det<br>9.54 12-02-<br>1.79 12-02-<br>0.00 12-02-<br>8.52 12-02-<br>8.52 12-02-<br>4.07 12-02-<br>8.52 12-02-<br>8.52 12-02-<br>9.52 12-02-<br>9.52 12-02-<br>9.5                                                                                                    | Emarger<br>28-01-2018<br>26-01-2018<br>26-01-2018<br>26-01-2018<br>Emarger<br>Construction<br>Emarger<br>Construction<br>Emarger<br>Construction<br>Construction<br>Construction<br>Emarger<br>Construction<br>Emarger<br>Construction<br>Emarger<br>Construction<br>Emarger<br>Construction<br>Emarger<br>Construction<br>Emarger<br>Construction<br>Emarger<br>Emarger<br>Emarger<br>Construction<br>Emarger<br>Construction<br>Emarger<br>Construction<br>Emarger<br>Emarger<br>Em | Common<br>meants      | entaire<br>M  |

## 2/ Types de prises en charge / Etat des pièces

Lexique de l'Etat des pièces :

| Etat de la pièce      | Signification                                                                                                 |
|-----------------------|----------------------------------------------------------------------------------------------------|
| En instance           | Il manque les Pièces Justificatives ou celles-ci sont invalides (voir commentaire du trésorier)               |
| Prise en charge       | La pièce est enregistrée comptablement dans Hélios                                                            |
| Soldé / Paiement réel | Le mandat a été payé (toutes les lignes de la pièce ont<br>été payées ou émargées) ou le titre a été recouvré |
| Rejeté                | La pièce est rejetée par le trésorier                                                                         |
| Contentieux           | Un contentieux sur la pièce est en cours                                                                      |

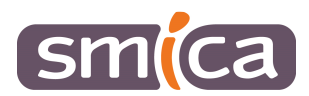

## 3/ Traiter le flux PES Retour

Les flux PES Retour s'intègrent dans le logiciel et sont à l'état A traiter.

- Cliquer sur *Opérations* puis *Traiter le fichier Pes retour*.

| Denme           | Cate     | Covere                 | <sup>1</sup> Balant  | Type im<br>raithden | Nature as<br>Television | 10¢   | Ren de fotter              |  |
|-----------------|----------|------------------------|----------------------|---------------------|-------------------------|-------|----------------------------|--|
| Depense         | 10110110 | COMMUNICAMENT OF LAURE | IN BLOCET PRINCIPAL  | Yenveux.            | Pas others              | -     | PERSILOR9_P_200_30_146     |  |
| Receive - Titre | 35912018 | COMMU-COMMINE DE LAURE | 201-BLOGET PRINCIPAL | Pendare             | Thur Network            | PRIMA | PEER, R.S. P. 200, 10, 144 |  |

Un assistant d'intégration s'ouvre en fonction des informations contenues dans le flux, différents onglets peuvent être ou ne pas être accessibles.

## A – Onglet « Intégration débits d'office/P503 » :

| Accessed Assessment the track                                                                                   | entered then PES Retract 11     |                      | 100 T               |                                                                                                    |                 |                  |      |
|----------------------------------------------------------------------------------------------------|---------------------------------|----------------------|---------------------|----------------------------------------------------------------------------------------------------|-----------------|------------------|------|
|                                                                                                    | ()2                             | 01 0                 | 05                  |                                                                                                    |                 |                  |      |
| Configuration of the second                                                                                     |                                 |                      | and a second second |                                                                                                    |                 |                  |      |
| Complifier les lepations     Décember les televes entre                                                         | na prior property los meligrer. |                      |                     |                                                                                                    |                 |                  |      |
| Contraction of the second second second second second second second second second second second second second s |                                 |                      | 11                  |                                                                                                    |                 |                  |      |
| Antager                                                                                                    | Demaine                         | Exercise<br>Exercise | Tere                | Our.                                                                                                    | Date d'american | Normal TVC Error |      |
| 1 12                                                                                                    |                                 | a second second      |                     |                                                                                                    |                 |                  |      |
| •[ 0                                                                                                    | Depende                         | 30046A/-304-2018     | 195                 | Page 1015                                                                                                    | 30010018        | 1000             | R    |
|                                                                                                    |                                 |                      |                     |                                                                                                    |                 |                  |      |
|                                                                                                    |                                 |                      |                     |                                                                                                    |                 |                  | 1    |
|                                                                                                    |                                 |                      |                     |                                                                                                    |                 |                  | /    |
|                                                                                                    |                                 |                      |                     |                                                                                                    |                 | /                |      |
|                                                                                                    |                                 |                      |                     |                                                                                                    |                 |                  |      |
|                                                                                                    |                                 |                      |                     |                                                                                                    |                 |                  |      |
|                                                                                                    |                                 |                      |                     |                                                                                                    |                 |                  |      |
|                                                                                                    |                                 |                      |                     |                                                                                                    |                 |                  |      |
|                                                                                                    |                                 |                      |                     |                                                                                                    |                 |                  |      |
|                                                                                                    |                                 |                      |                     |                                                                                                    |                 |                  |      |
|                                                                                                    |                                 |                      |                     |                                                                                                    |                 |                  |      |
|                                                                                                    |                                 |                      |                     |                                                                                                    |                 |                  |      |
|                                                                                                    |                                 |                      |                     |                                                                                                    |                 |                  |      |
| time to and a me                                                                                                | and the                         |                      |                     |                                                                                                    |                 |                  |      |
|                                                                                                    |                                 |                      |                     | Contraction of the local division of the local division of the loc |                 |                  |      |
| Attaitmeterer Dis                                                                                               | #U4-belochermer                 |                      |                     | Chiba mardat tea                                                                                                    |                 |                  |      |
| 1                                                                                                    | Concernantes                    |                      |                     |                                                                                                    |                 | /                | 11   |
| Girtele                                                                                                    | HACTS.                          | how.                 | Canette             | Namel of                                                                                                    | . Meter/7e      | Mysuri TIC       |      |
|                                                                                                    |                                 |                      |                     |                                                                                                    |                 |                  |      |
|                                                                                                    |                                 |                      |                     |                                                                                                    | 1004            |                  | 10.6 |
|                                                                                                    |                                 |                      |                     |                                                                                                    |                 |                  |      |
|                                                                                                    |                                 |                      |                     |                                                                                                    |                 |                  |      |
|                                                                                                    |                                 |                      |                     |                                                                                                    |                 |                  |      |
|                                                                                                    |                                 |                      |                     |                                                                                                    |                 |                  |      |
|                                                                                                    |                                 |                      |                     |                                                                                                    |                 |                  |      |
|                                                                                                    |                                 |                      |                     |                                                                                                    |                 |                  |      |
| 100 m 2 m                                                                                                    | ( and )                         |                      |                     |                                                                                                    |                 |                  |      |
| Upan e e e                                                                                                    | an I                            |                      |                     |                                                                                                    |                 |                  |      |
| Upe M + - + M                                                                                                   | pe I                            | .8                   |                     | Ø                                                                                                    |                 |                  | 0.0  |

- Présence d'erreurs 🗾 : il s'agit d'informations manquantes pour créer le P503 ou le mandat de régularisation :
  - Cliquer sur Fiche mandat/titre : le logiciel ouvre la liquidation,
  - o Renseigner les informations manquantes,
  - o Enregistrer et fermer.

#### A faire pour chaque ligne de régularisation ou P503

- Cocher la case A intégrer,
- Cliquer sur *Suivante*,

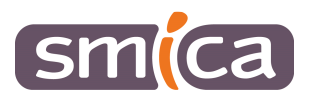

## B – Onglet « Prises en charge des liquidations »

| Accession Assessment        | de traffammet des FEX Beister R            |                        |                |          |            |                      |        |                      |                    |
|-----------------------------|--------------------------------------------|------------------------|----------------|----------|------------|----------------------|--------|----------------------|--------------------|
|                             | Colored States on charge the Name          | (53)<br>Interdence     | California and | OS hand  | -          |                      |        |                      |                    |
| <li>Les laboration</li>     | en de joine en charge norant nomen is jour | our los inputitations. |                |          |            |                      |        |                      |                    |
| Demana                      | * Exercise<br>surgestide                   | * Nº de Sordeinau      | Bertyllain     | "to pike | Targ       | Diat.                |        | Montane Thic         | Provinciarge       |
| ¥.                          |                                            |                        | 0              |          |            |                      |        |                      |                    |
| * Depinse                   | - 20,48                                    | 14                     | 8              | 80       |            | Column               |        |                      | 18.00 (00010018    |
| · Dépette                   | <3078                                      | 14                     | 10             | 34       |            | Cres alum            |        | 12 411.00 4200 12018 |                    |
| + Dapense .                 | - 2018                                     | 14                     | <b>28</b>      | 95       |            | Calipation           |        |                      | 91.36 € 30/21/2018 |
| <ul> <li>Dépense</li> </ul> | -3018                                      | 14                     | 8              | 14       |            | Collastion           |        |                      | 29,434(3901-2019   |
| * Dépense                   | - 2016                                     | 14                     |                | 10       |            | Collagen             |        |                      | 41.304(300)10018   |
| · Dispense                  | -30%8                                      | 14                     | 8              | 84       |            | Cobastion            |        | 1                    | 61.03 €300 12018   |
| * Dispetas                  | - 2010                                     | 11                     | 8              | 10       | Nom Tiers  | uknertak             |        | 14                   | 88,734(300102018   |
| + Depense                   | -2216                                      | 14                     | 8              | 100      | 12811-1213 | all markets          |        |                      | 41.524(200)(2018   |
| # Dépense                   | -2010                                      | 11                     |                | 101      |            | plonerto#            |        | .14                  | N.37 K200 12018    |
| * Dépense                   | - 2016                                     | 10                     | 8              | 100      | -10        | parmantpat-          | heis . |                      | 28104030012018     |
| * Disperse                  | -30%8                                      | 11                     | 8              | 704      |            | winnerto#-           |        | 13                   | 11.25 4(3001/2018  |
| · Dipets+                   | - 2010                                     | 11                     | 8              | 104      |            | remarkale            |        | 1                    | 40,73-80001102118  |
| + Depense                   | -2018                                      | 11                     | 8              | 100      |            | (Annual Contraction) |        |                      | 84.xt #30012016    |
| + Dépanse                   | - 2218                                     | 4.0                    |                | 106      |            | - Simurials          |        | 1.1                  | NK 54 K 30/01/2018 |

Liste des informations de prises en charges qui seront intégrées dans les liquidations (mandat ou titre) correspondantes, dans l'onglet *Trésorerie*.

| ſ | dentification Détail Pièces justificatives Trésorerie Historique |                                  |                                 |
|---|------------------------------------------------------------------|----------------------------------|---------------------------------|
|   | Envoi                                                            |                                  |                                 |
|   | Date d'émission 11/03/2020                                       | Date d'échéance souhaitée        | Date de transmission 12/03/2020 |
|   | Ratour                                                           |                                  |                                 |
|   | Etat de la pièce Soldé                                           | Date situation 17/03/2020        |                                 |
|   | Date de prise en charge 13/03/2020                               | Date dernier paiement 16/03/2020 | Montant total payé 22,64 €      |

C – Liste des liquidations rejetées par la trésorerie.

- Cocher A rejeter pour que le logiciel rejette automatiquement les liquidations concernées.

#### Cas où la case A rejeter est inaccessible :

| Observation                                  | Signification                                                                        |
|----------------------------------------------|--------------------------------------------------------------------------------------|
| Liquidation introuvable dans la comptabilité | La liquidation n'a pas été retrouvée dans e.GF évolution                             |
| Liquidation déjà rejetée                     | La liquidation a été retrouvée dans e.GF évolution mais<br>celle-ci est déjà rejetée |
| Un PES Retour plus récent a déjà été intégré | La date de situation est plus récente que la date du PES<br>Retour                   |

- Cliquer sur *Suivante*.

D – Onglet « Gestion des mises en instance »

Liste des liquidations mises en instance par la trésorerie.

- Décocher la case *A traiter* pour ne pas mettre les liquidations en instance automatiquement.

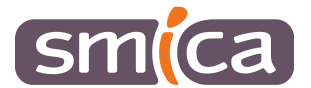

#### Cas où la case A traiter est inaccessible :

| Observation                                           | Signification                                                                        |
|-------------------------------------------------------|--------------------------------------------------------------------------------------|
| Liquidation introuvable dans la comptabilité          | La liquidation n'a pas été retrouvée dans e.GF évolution                             |
| Liquidation déjà rejetée. Mise en instance impossible | La liquidation a été retrouvée dans e.GF évolution mais<br>celle-ci est déjà rejetée |
| Un PES Retour plus récent a déjà été intégré          | La date de situation est plus récente que la date du PES<br>Retour                   |

- Cliquer sur *Suivante*.

## E – Onglet « Récapitulatif »

Etat récapitulatif des différents traitements qui vont être réalisés en fonction des étapes précédentes.

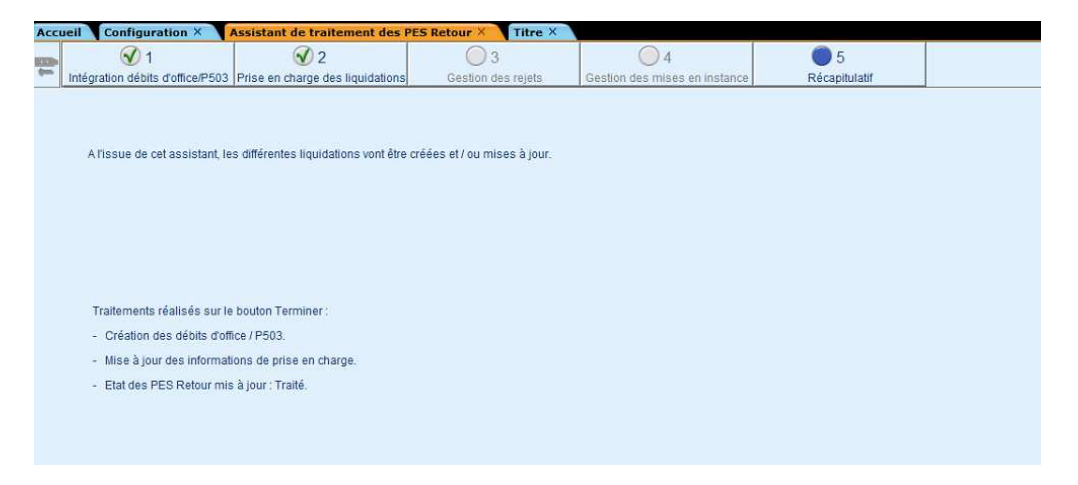

- Cliquer sur *Terminer*.

5/ Historiser le flux traité

- Sélectionner le ou les flux à historiser,
- Cliquer sur *Opérations* puis *Historiser*.

|               |                 |                             | - weather and                                                                                | reducedate                                                                                                    | ices.                                                                                                    | Here & Kiner                                                                                                    |                                                                                                    |
|---------------|-----------------|-----------------------------|----------------------------------------------------------------------------------------------|----------------------------------------------------------------------------------------------------|----------------------------------------------------------------------------------------------------|----------------------------------------------------------------------------------------------------|----------------------------------------------------------------------------------------------------|
| a costa costa | UNITE CALINE OF | E BLOGET MINCON             | Personal                                                                                     | File dilate                                                                                                    | -                                                                                                    | PEGR (NP. P. 200, 30, 246                                                                                                    | -                                                                                                    |
| II COMAL-COM  | INE DE LALIRE   | 9 - RUDGET PRINCIPAL        | Palodait                                                                                     | Phil Offalia                                                                                                    | Abater                                                                                                    | PESIN, NOT, P., 200, 00, 046                                                                                                    |                                                                                                    |
|               | H COMMICOM      | IL COMMING COMMING DE LALIE | IN COMMUNICATION OF LASH DO ALCOST PRINCIPAL<br>IN COMMUNICATION OF LASH DO ALCOST PRINCIPAL | N COMMUNICATING DE LALIM. DES HUCCET PRINCIPAL PRINCIPAL<br>COMMUNICAMENTE DE LALIM. DES HUCCET PRINCIPAL Principal<br>DESAMUNICAMENTE DE LALIM. DES HUCCET PRINCIPAL Principal | IN COMMUNICATION OF ALL AND THE ALL AND ALL AND ALL AN | N CORRCOMMAND LLAM. DD-RUCCET PENCERA. Prendigue Pix Malair Aleman<br>N COMA-COMAND LLAM. DD-RUCCET PENCERA. Pixedge Pix Malair Aleman<br>Pixed DD-RUCC | N COMMUNICATION COMMUNICATION CONTRACTOR PROVIDE PROVIDE AND PERMIT AND PERMIT AND PERMI |

### 6/ Ordonnancer les P503 et mandats de régularisation

Une fois vos flux traités, aller dans le bloc *Exécution*, choisir l'option *Mandats ou titres* (mandat pour les dépenses à régulariser ou titre pour les P503 à régulariser) et si nécessaire penser à ajouter les pièces justificatives avant d'ordonnancer.

Penser également à envoyer le flux PES correspondant.